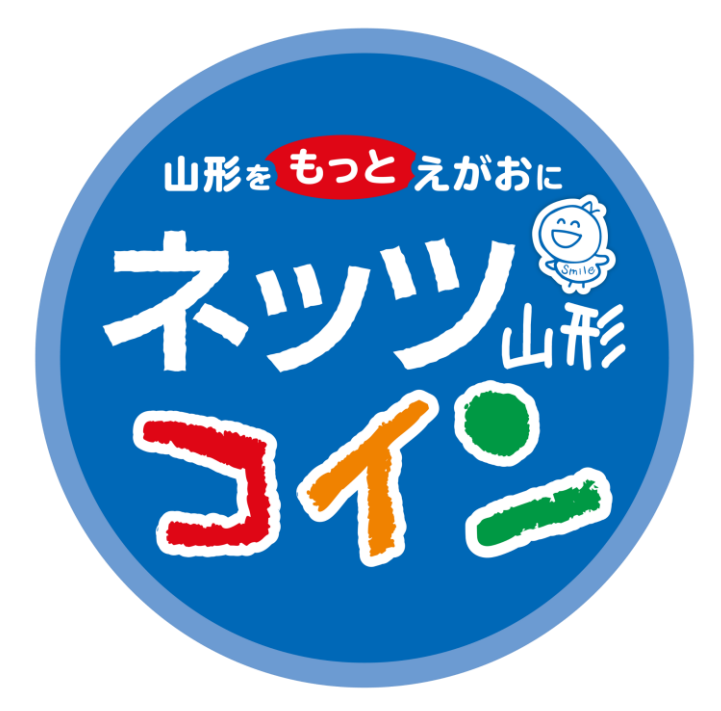

# ネッツ山形コイン 加盟店さま向けご利用マニュアル

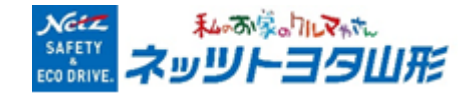

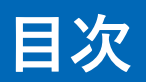

|             | タイトル           | 内容                                                                                                    |
|-------------|----------------|----------------------------------------------------------------------------------------------------|
|             | 0.はじめに         |                                                                                                    |
| 事前準備        | 1.管理画面へのログイン   | <ol> <li>加盟店さまにご利用頂く管理画面へ<br/>ログインいただきます。</li> <li>運営が加盟店さま情報システム登録後、<br/>事務局からメールでご案内いたします。</li> </ol>                                  |
|             | 2.加盟店さま紹介情報の設定 | <ul> <li>①お客さま用アプリのお店検索に表示する、</li> <li>写真や紹介文を設定します。</li> <li>※お客さまがご覧になる画面です!</li> <li>加盟店さまのPRにも繋がりますので</li> <li>是非、ご活用下さい!</li> </ul> |
| お客さま<br>ご利用 | 3.ポイントご利用履歴の確認 | ①お客さまがご利用になったポイント履歴<br>をご覧可能です。                                                                                                    |
| 開始後         | 4.支払いキャンセル     | ①支払いを取り消す際に実施する操作です。                                                                                                    |

# 0.はじめに

ネッツ しょう イン とは

#### 山形県内でご利用いただける地域通貨です。

私たちは「チームネッツに関わる全ての皆さまと一緒に、笑顔と幸せであり続ける」ため、

ネッツえがおプロジェクトとして、 この度、地域通貨「ネッツ」。うイン」をスタートいたしました。 その想いは、地域の皆さまと一緒に山形をもっと笑顔にしたいから。 ネッツ山形コインをご利用くださるお客さまと加盟店さまと協力して、 山形の経済の活性化を目指してまいります。

#### 加盟店ご対象者さま

ネッツ山形コインの加盟店ご対象者さまは、以下の通りです。

●山形県内にお店がある

●運営企業が山形県内にある(全国チェーンのお店は該当いたしません)

●「山形をもっと元気に、笑顔にしたい」との当社の想いに共感頂ける

#### 加盟店さまのメリット

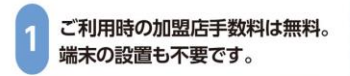

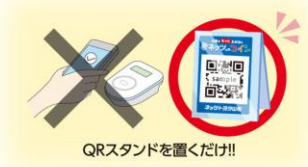

2 新規顧客の獲得と 売り上げアップに つながります。

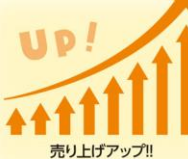

アプリ上で、自由度の高い 店舗アピールや クーポン配布等もできます。

3

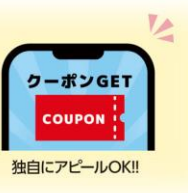

### ネッツ山形コインの決済・ご入金の流れ

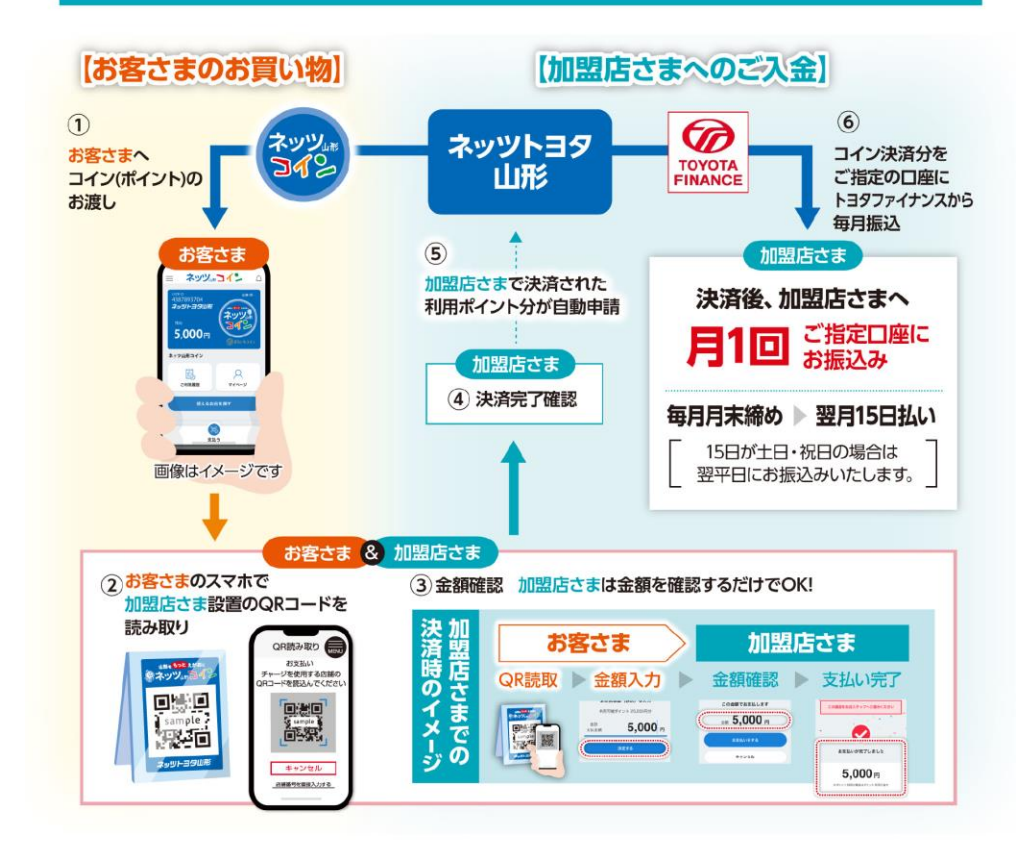

QRコードは(株)デンソーウェーブの登録商標です。

### 1.管理画面へのログイン

【イメージ:事務局からのメール】

|    | (1)<br>件名:【 <mark>{イベント名}</mark> 】運営事務局からのお知らせ                                                                                                    |
|----|----------------------------------------------------------------------------------------------------|
| 2) | 本文:<br><mark>《店舗名》</mark> 様                                                                                                    |
|    | <mark> </mark>                                                                                                    |
|    | この度は、 <mark>{イベント名}</mark> の加盟店募集へのご応募、誠にありがとうございました。<br>審査の結果、承諾となりましたので、ご案内をさせていただきます。                                                                                               |
|    | 管理画面情報をお送りいたしますので、下記よりご確認ください。                                                                                                    |
|    | 管理画面URL:       (管理画面URL)         ログインID:       (ログインID)         グロログインパスワード:       (ログインパスワード)         クロログインパスワード:       (ログインパスワード)         (ご不明な点などは、(イベント名)       事務局までお問い合わせください) |
|    |                                                                                                    |
|    | ※本メールにお心当たりのない方は、お手数ですが、削除していただけますよう、お願い申し上げ<br>ます。<br>※このメールは送信専用のメールアドレスから配信されています。<br>ご返信いただいてもお答えできませんのでご了承ください。                                                                   |
|    | < <mark>- {イベント名}</mark> 事務局>                                                                                                    |

③の管理画面URLより移動。

【イメージ:事務局からのメール】

#### 管理者ページログイン

ユーザーID

パスワード

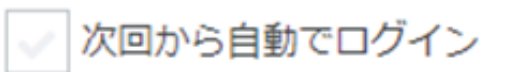

ログイン

メールに記載のIDとパスワードで ログイン。

**<**留意点>

- ・初回ログイン時にパスワード変更は必要。
- ・10桁以上で半角英数字(/¥以外)組み合わせ で設定。

## 2.加盟店さま紹介情報の設定①

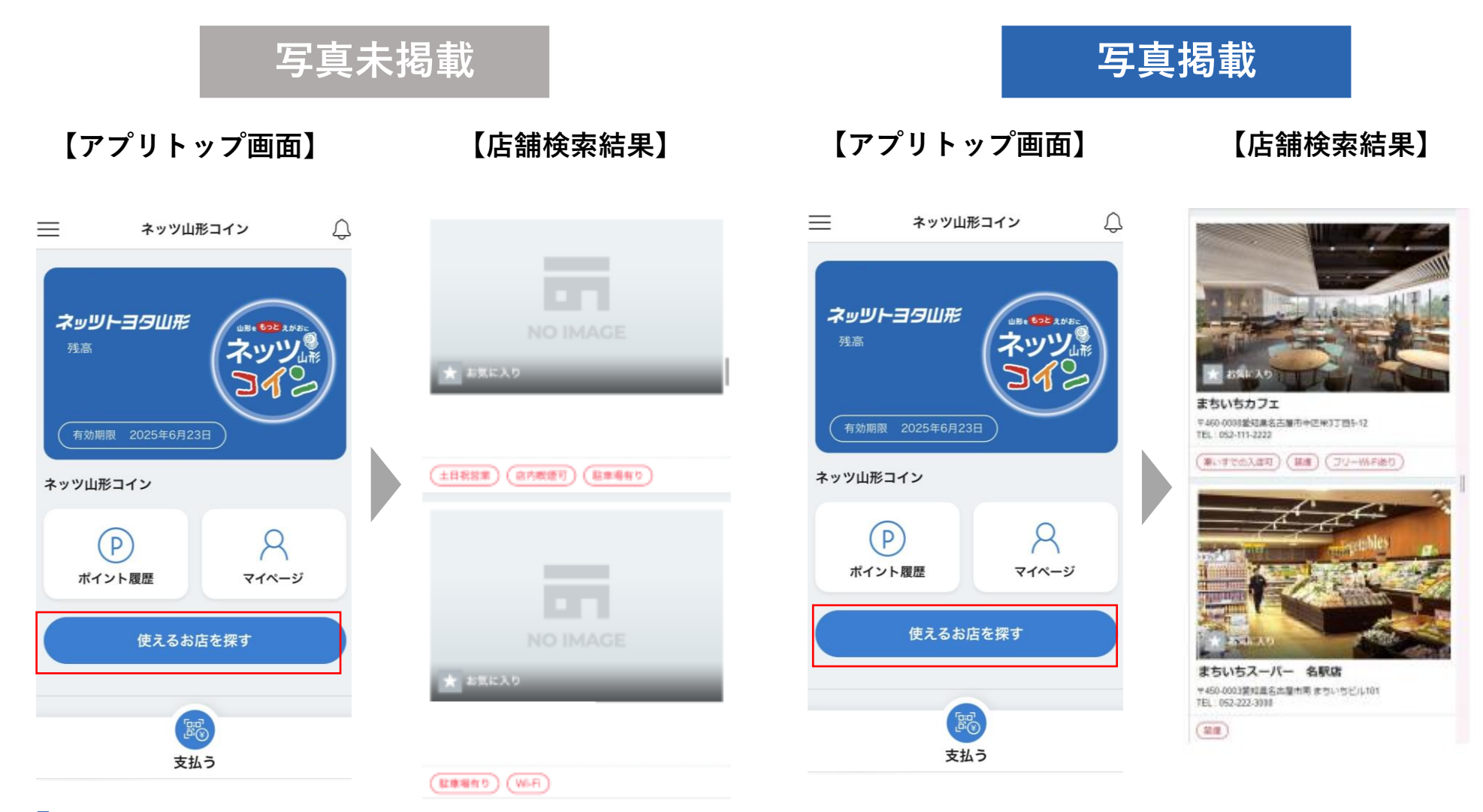

「使えるお店を探す」 初期状態では写真等が 写真 から加盟店検索が可能。未登録「NO IMAGE」に。 加

写真掲載によりお店の魅力発信! 加盟店管理画面へのログイン完了後、 お店の写真や紹介文を掲載ください!

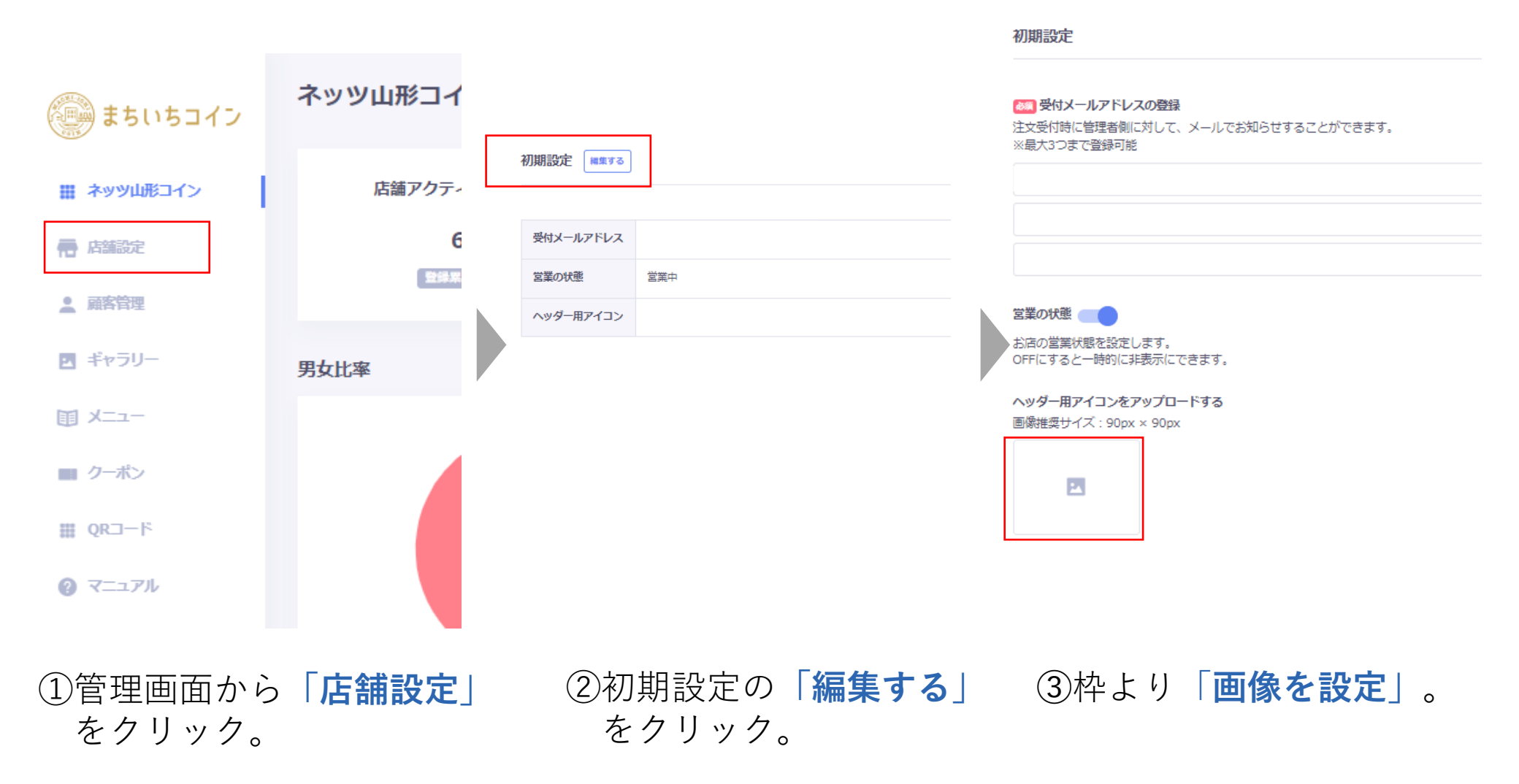

### 3.ポイントご利用履歴の確認

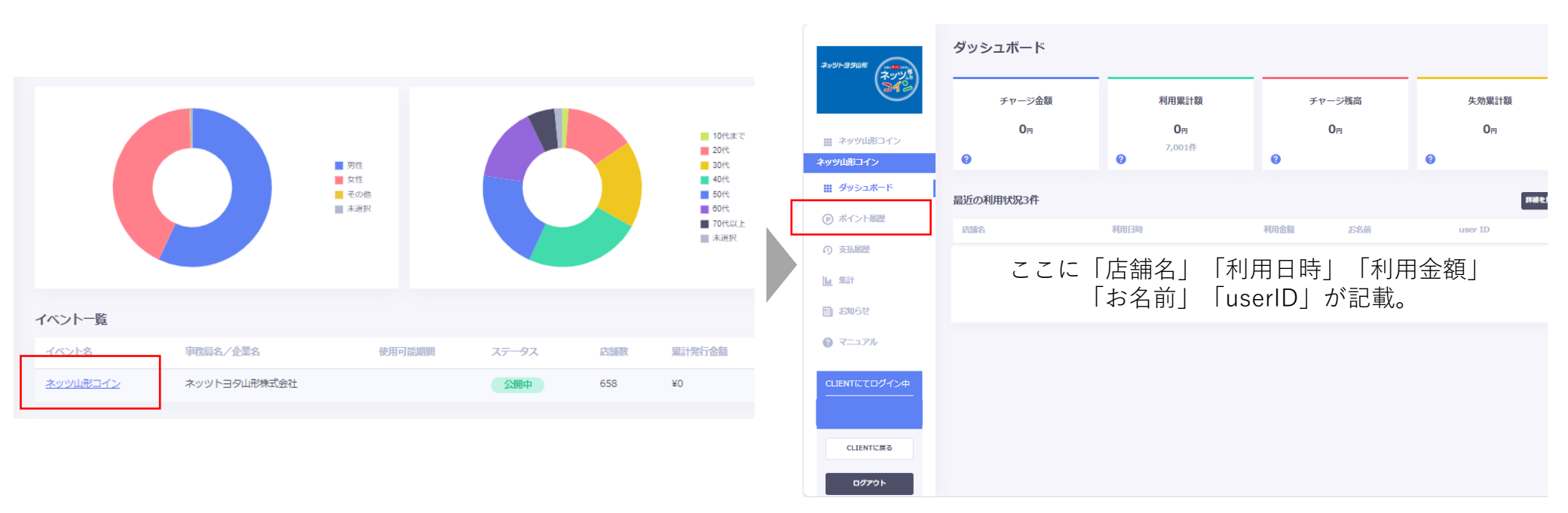

加盟店管理画面の「ポイント履歴」から、ポイントのご利用をご確認できます。

### 4.お支払い確認とキャンセルについて

お支払い確認

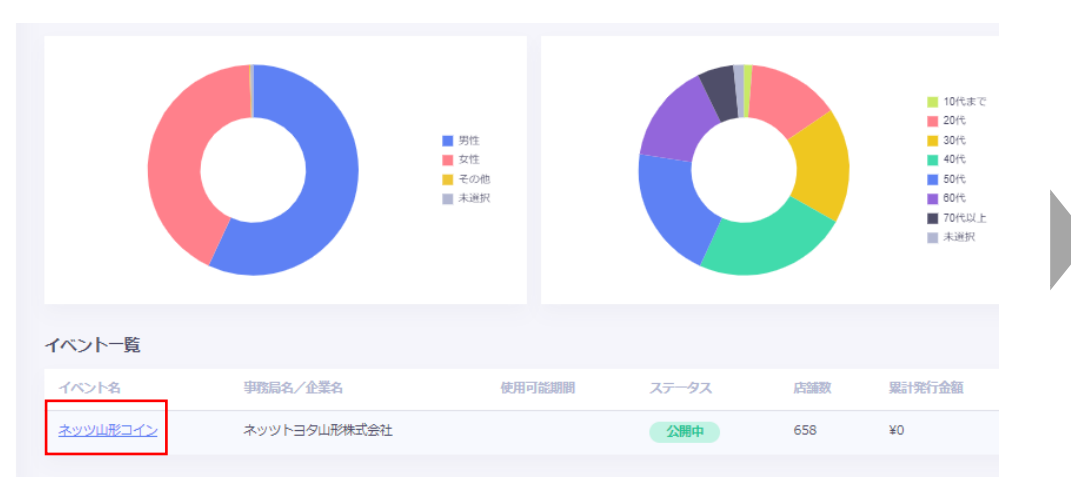

### お支払いキャンセル

|                       | user ID    | 支払額     | 利用店舗 | 支払日時 🗘           | 更新日時 🗘           |      |
|-----------------------|------------|---------|------|------------------|------------------|------|
| d58-4698<br>3d22861a  | 6431476799 | ¥10,000 | 加盟店A | 2024/09/11 12:40 | 2024/09/11 12:40 | 24   |
| dda-419b<br>f3d40280  | 4775111713 | ¥10,000 | 加盟店A | 2024/09/04 17:11 | 2024/09/04 17:11 | 24U  |
| 'd05-4e4b<br>4b972b69 | 4775111713 | ¥12,500 | 加盟店A | 2024/08/17 15:57 | 2024/08/17 15:57 | 2464 |

| ネッジトヨタ <b>単形</b>  | ダッシュボード   |                                  |                     |         |
|-------------------|-----------|----------------------------------|---------------------|---------|
| ST2               | チャージ金額    | 利用累計額                            | チャージ残高              | 失穷      |
| キッツ山形コイン          | OP        | <b>О</b> р<br>7,001 <del>/</del> | 0 <sub>171</sub>    |         |
| ネッツ山形コイン          | 0         | 0                                | 0                   | 0       |
| <i>₩ ダ</i> ッシュポード | 最近の利用状況3件 |                                  |                     |         |
| ● ポイント履歴          | 1998-07   | 利用口味                             | 利用 <b>人</b> 類 +10 曲 | Licon 1 |
| の支援歴              |           | 金子 「利田                           |                     |         |
| 血 集計              |           |                                  |                     | † 並 롅 ] |
| お知らせ              | 141       | 名刖」 luser                        | ID」か記載。             |         |
| ⑦ マニュアル           |           |                                  |                     |         |

#### 支払履歴詳細 取引情報 取引ID 67ee4ce8-ed58-4698-94b8-59583d22861a 支払日時 2024/09/11 12:40:20 支払金額 ¥10,000 ステータス 支払い済み 加盟店情報 加盟店A 店舗名 赚入者情報 user ID 6431476799 支払後残高 ¥D 閉じる

| キャンセ | ルし払い戻す     | F               |              |                |                |
|------|------------|-----------------|--------------|----------------|----------------|
|      | この支払い<br>こ | をキャンセ)<br>の操作は取 | ルとし払<br>り消すこ | い戻し処理<br>とができま | を行いますか?<br>せん。 |
|      |            |                 |              | はい             |                |

加盟店管理画面の「支払履歴」から、お支払いのご利用をご確認できます。

## 5.ご参考:ポイントでの支払い方法(お客さま操作)

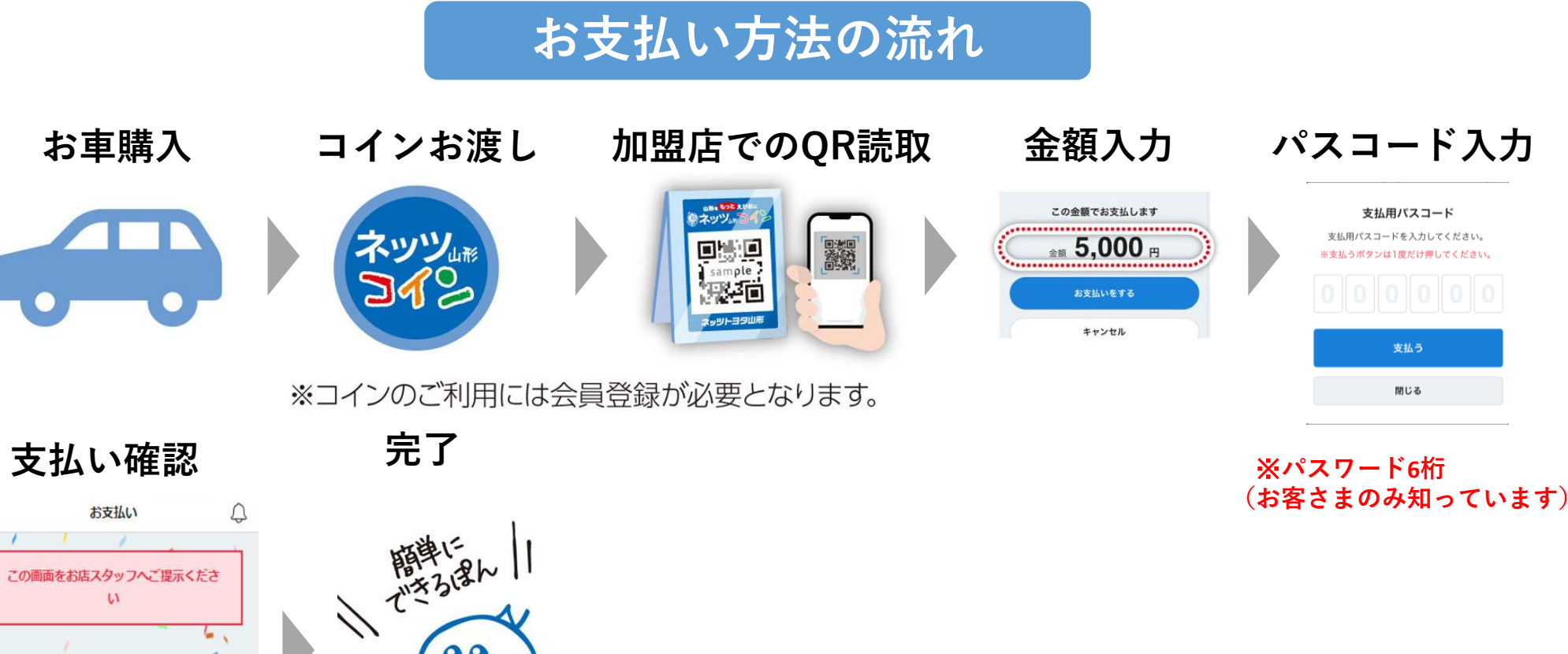

TUXX313W II

3

<

お支払いが完了しました